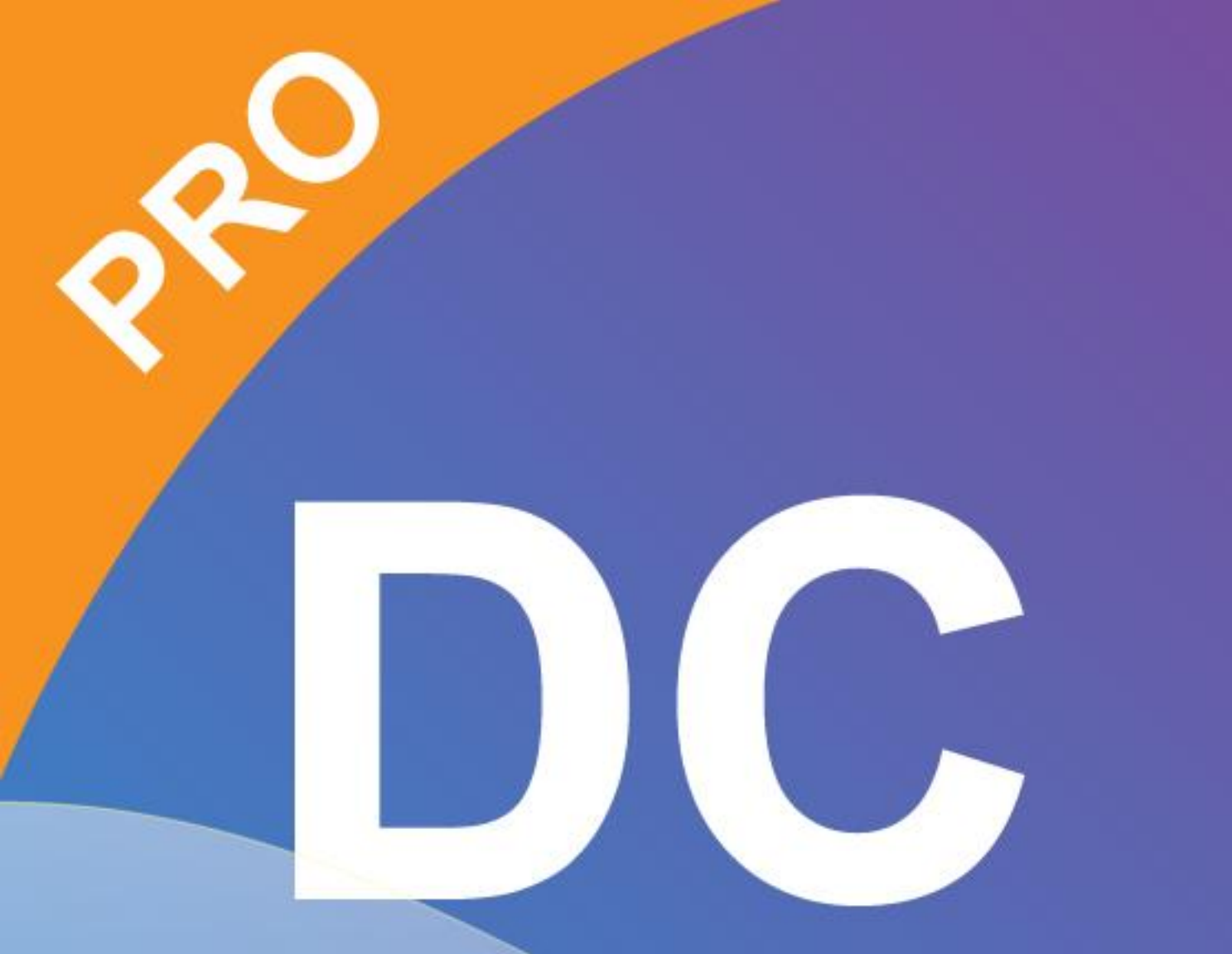

# Smart DC pro manual

# **Chapter 1: Introduction**

When the document camera is connected with the computer/laptop, it automatically goes to the live mode, in which the view captured by the document camera is shown. There is a variety of the function icons listed on the right, the left and the lower sides of the window. The following manual will be divided into three parts: Live mode (Chapter 2), Playback mode (Chapter 3) and <u>Drawing mode</u> (Chapter 4).

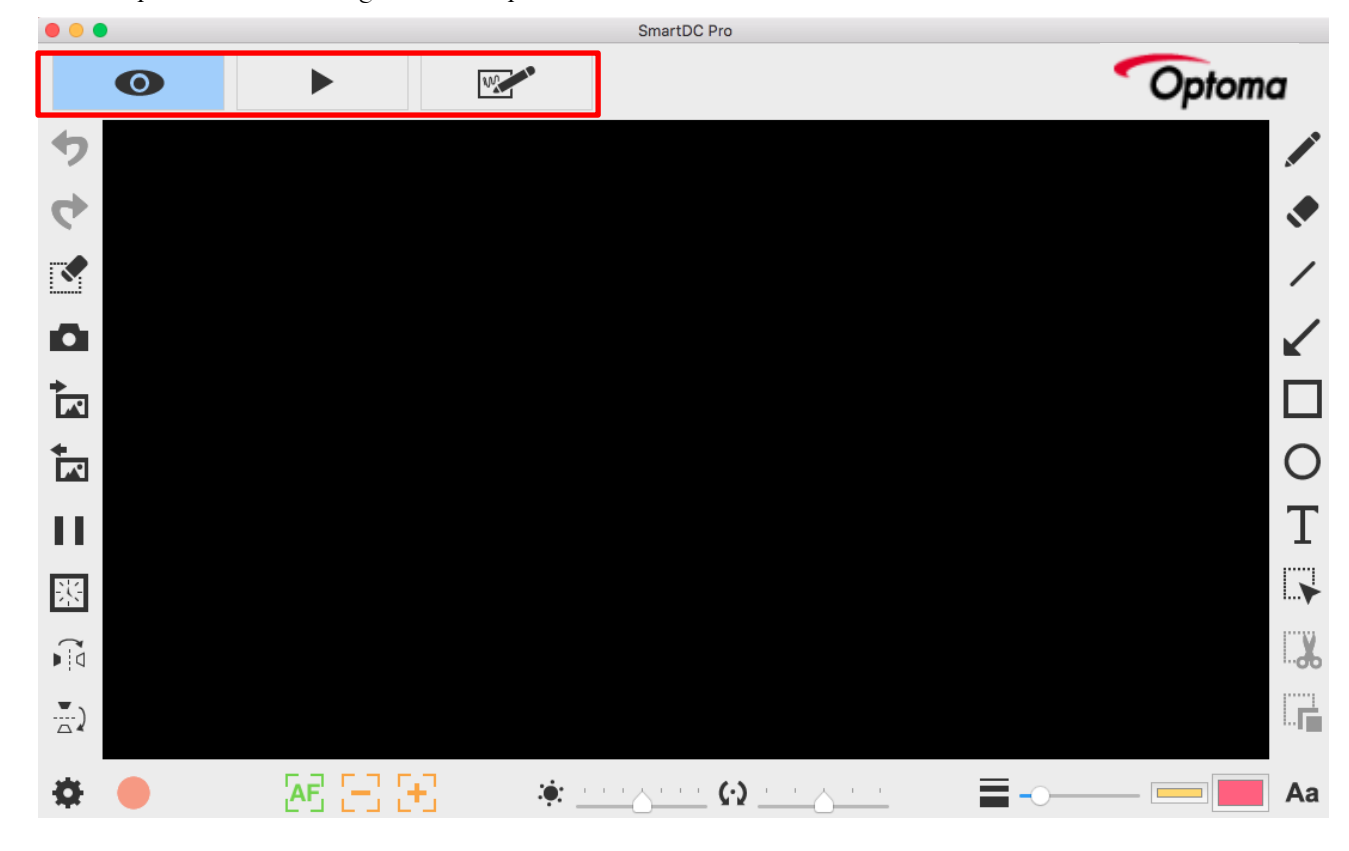

| Ontoma  | About                                                          |
|---------|----------------------------------------------------------------|
| Opionia | Showing the information of this application                    |
|         | Live mode                                                      |
|         | Showing the live image perceived by the document camera        |
|         | Playback mode                                                  |
|         | Images and videos captured by the document camera              |
| 000     | Drawing mode                                                   |
|         | A white/black plane for you to draw and add annotation at will |

# **Chapter 2: Live mode**

The live mode presents the live view captured by the document camera. Many functions are listed on the left, the right and the lower bar. All of them jazz up your presentation!

### ► Where

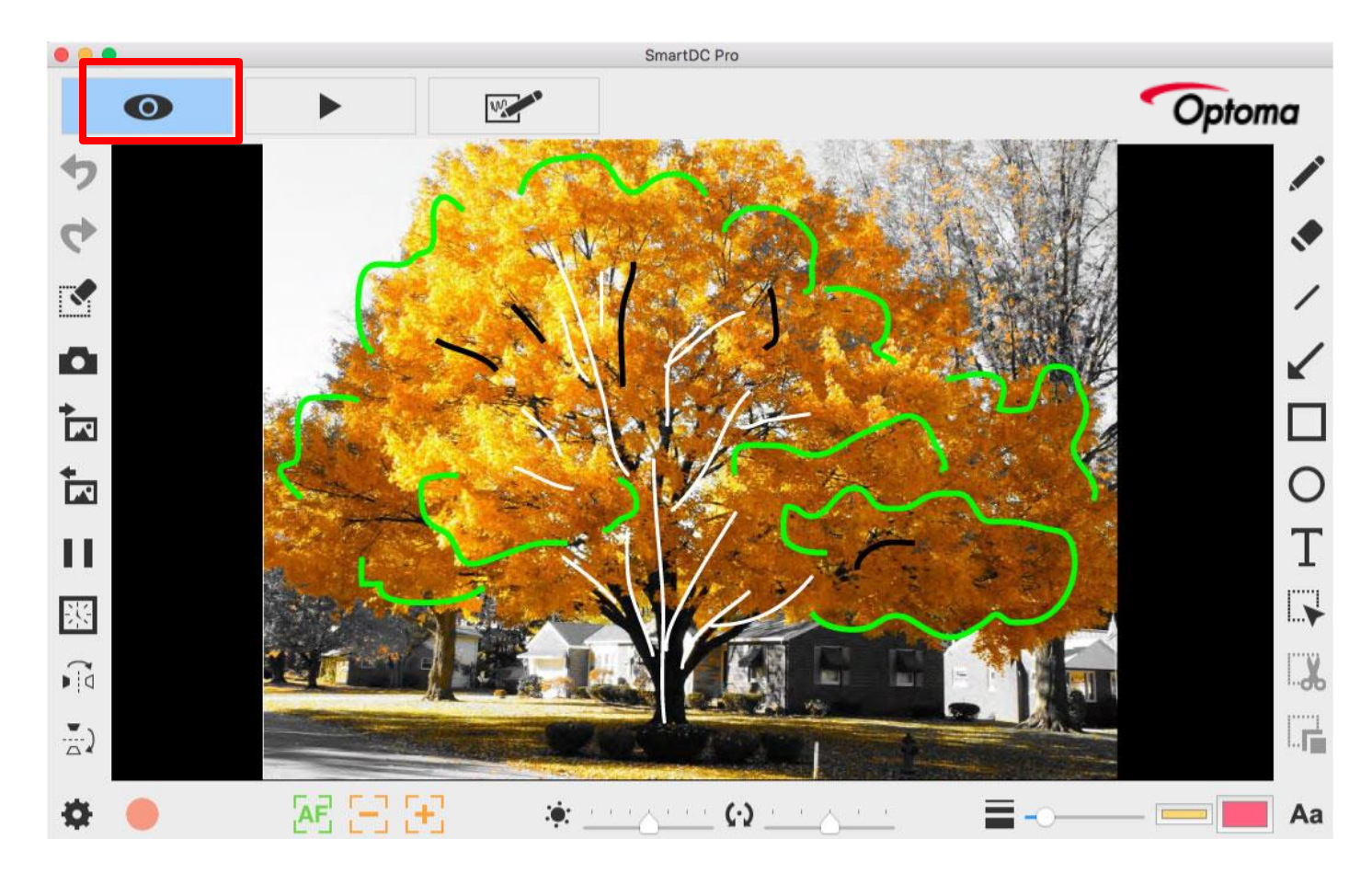

#### Function icons on the left side

| • | Undo                              |
|---|-----------------------------------|
| 4 | Redo                              |
|   | Erase all or erase selection area |

| Ô   | Snapshot with your drawing                                        |
|-----|-------------------------------------------------------------------|
| •   | Import an image file                                              |
|     | Import the JPG and PNG file from your computer                    |
| 4   | Export your drawing                                               |
|     | Export the things (without the background view), such as          |
|     | annotations, texts, and drawings you create in this mode. (1)     |
|     | You can select the area, export and save it as a PNG file into    |
|     | your computer. (2) If you do not select the area and use export   |
|     | function, the things you create in the whole view area will be    |
|     | exported as a PNG file                                            |
|     | Freeze the live view                                              |
|     | Freeze the live view                                              |
|     | Interval timer shooting                                           |
| SK4 | Capture the image during the certain period with the specified    |
| 222 | interval.                                                         |
|     | Interval Timer                                                    |
|     | hours minutes seconds                                             |
|     | Interval Time 00 0 00 00 06 0                                     |
|     |                                                                   |
|     | Total Count 0010                                                  |
|     | Required Time 0 hours 1 minutes 0 seconds                         |
|     | Progress 0 / 10                                                   |
|     | -00:01:00                                                         |
|     |                                                                   |
|     | Run                                                               |
|     | A small window pops up for you to set the interval time and the   |
|     | total number of pictures. Once you finish the setting, just click |
|     | run!                                                              |
| ~   | Flip horizontally                                                 |
| ► d | Flip an image right/left                                          |
|     |                                                                   |
| )   |                                                                   |
|     | Flip an image up/down                                             |

| \$         | <b>Setting</b><br>Once you click this icon, a small window pops up for you to |
|------------|-------------------------------------------------------------------------------|
|            | choose the device (the default is Document camera), the                       |
|            | format of the video and audio files, and the place where you                  |
|            | would like to save the files.                                                 |
|            | Device Settings X                                                             |
|            | Device                                                                        |
|            | Format                                                                        |
|            | Frame Rate                                                                    |
|            | Quality High                                                                  |
|            | Flicker                                                                       |
|            | Audio                                                                         |
|            | Format IEEE_FLOAT                                                             |
|            | Save Location                                                                 |
|            | C:\Users\[username]\Documents\SmartDC Pro                                     |
|            | System Preferences                                                            |
|            | (You must restart the application to take effect.)                            |
|            | Close Start Preview                                                           |
|            |                                                                               |
|            | Start recording                                                               |
| 0          | Stop recording                                                                |
| AF         | Auto focus                                                                    |
| 8          | Zoom out                                                                      |
| Œ          | Zoom in                                                                       |
| :¢:        | Brightness                                                                    |
| <b>(·)</b> | Rotate                                                                        |
|            | 360° rotate the view                                                          |

| _  | Width                                                   |
|----|---------------------------------------------------------|
|    | Choose the width for using freehand and other drawing   |
|    | function                                                |
|    | Ink color                                               |
|    | Choose the color for using freehand and other drawing   |
|    | function                                                |
|    | Fill color                                              |
|    | Choose the color for drawing function (except for using |
|    | freehand and drawing a line)                            |
| Aa | Fonts                                                   |
|    | Choose the font for the texts you add on                |

# Function icons on the right side

| +             |                                                              |
|---------------|--------------------------------------------------------------|
|               |                                                              |
| <b>A</b>      | Freehand                                                     |
|               | Draw and write at will                                       |
|               | Eraser                                                       |
|               | Erase the notes or graffiti you add on                       |
| /             | Line                                                         |
|               | Draw a line                                                  |
|               | Arrow                                                        |
| <b>K</b>      | Draw an arrow                                                |
|               | Rectangle                                                    |
|               | Draw a rectangle                                             |
| $\cap$        | Ellipse                                                      |
| 0             | Draw an ellipse                                              |
| Т             | Text                                                         |
| L             | Add the texts                                                |
|               | Selection                                                    |
| i <b>&gt;</b> | Select the area for exporting, cutting, and copying function |
| <b></b> V     | Cut Out                                                      |
| <b>co</b>     | Cut out the selection area and save in the clipboard         |
|               | Duplicate                                                    |
|               | Copy and paste the area you select                           |

# **Chapter 3: Playback mode**

Images captured by the document camera, saved from the drawing board mode (see Chapter 4) and images in your computer can be open in the Playback mode. Besides, the images open here can be further edited with functions listed on the left, lower and right bar.

#### ► Where

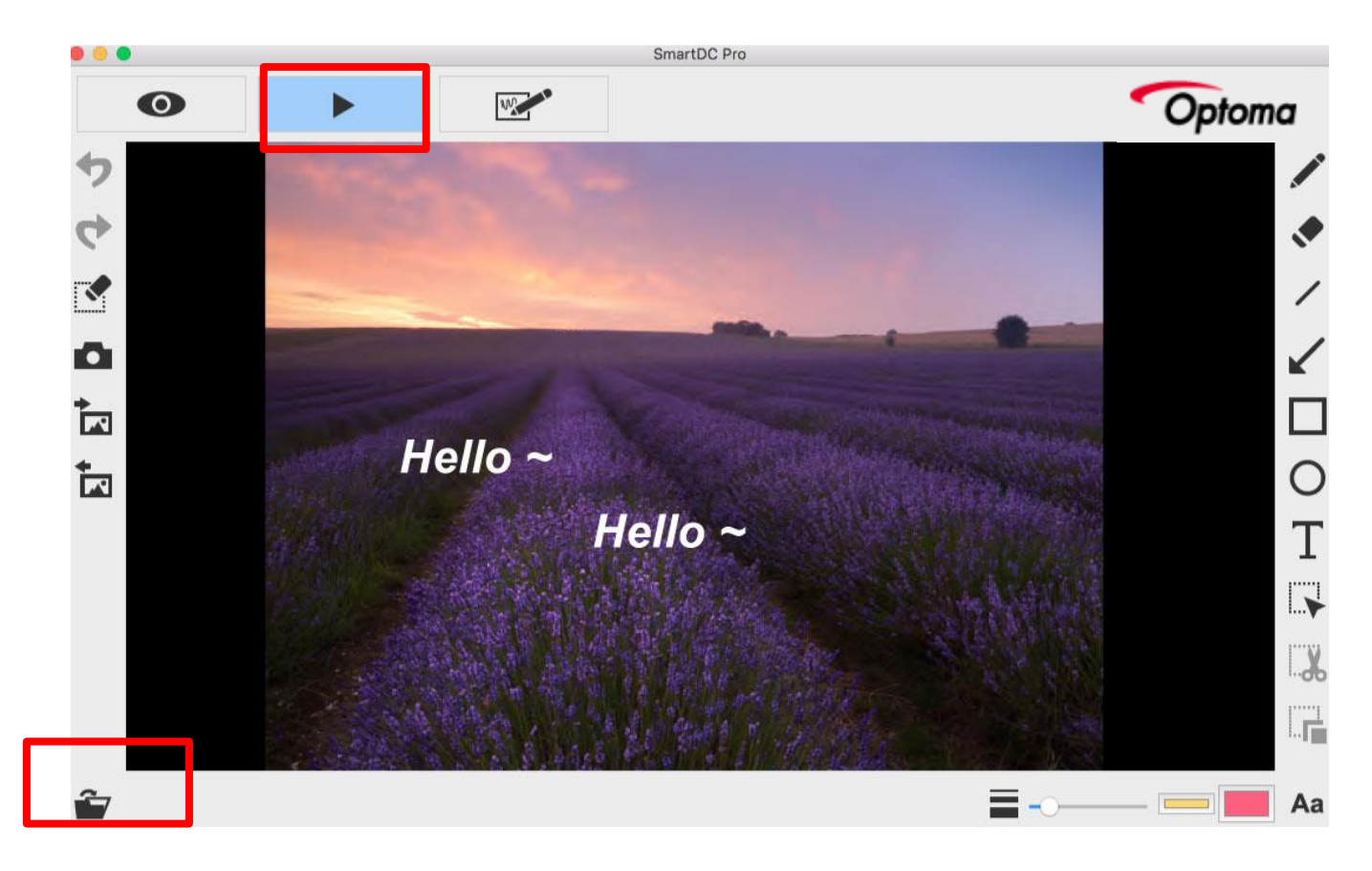

#### Function icons on the left side

| Undo                              |
|-----------------------------------|
| Redo                              |
| Erase all or erase selection area |
| Snapshot with your drawing        |
|                                   |

| + | Import an image file                                            |
|---|-----------------------------------------------------------------|
|   | Import the JPG and PNG file from your computer                  |
| + | Export your drawing                                             |
|   | Export the things (without the background view), such as        |
|   | annotations, texts, and drawings you create in this mode. (1)   |
|   | You can select the area, export and save it as a PNG file into  |
|   | your computer. (2) If you do not select the area and use export |
|   | function, the things you create in the whole view area will be  |
|   | exported as a PNG file                                          |

# Function icons on the lower bar

| <b>É</b> 7 | Open file                                                                                                 |
|------------|----------------------------------------------------------------------------------------------------|
|            | Width<br>Choose the width for using freehand and other drawing<br>function                                |
|            | Ink color<br>Choose the color for using freehand and other drawing<br>function                            |
|            | <b>Fill color</b><br>Choose the color for drawing function (except for using freehand and drawing a line) |
| Aa         | Fonts<br>Choose the font for the texts you add on                                                         |

# Function icons on the right side

+----

|               | Freehand                                                     |
|---------------|--------------------------------------------------------------|
|               | Draw and write at will                                       |
|               | Eraser                                                       |
|               | Erase the notes or graffiti you add on                       |
| /             | Line                                                         |
|               | Draw a line                                                  |
| /             | Arrow                                                        |
| ĸ             | Draw an arrow                                                |
|               | Rectangle                                                    |
|               | Draw a rectangle                                             |
| $\cap$        | Ellipse                                                      |
| 0             | Draw an ellipse                                              |
| Т             | Text                                                         |
| L             | Add the texts                                                |
|               | Selection                                                    |
| i <b>&gt;</b> | Select the area for exporting, cutting, and copying function |
|               | Cut Out                                                      |
| <b>đ</b> o    | Cut out the selection area and save in the clipboard         |
|               | Duplicate                                                    |
| I             | Copy and paste the area you select                           |

# Chapter 4: Drawing mode

The drawing mode provides you a white or black plane with all the drawing tools you will need.

# ► Where

|                | <br>SmartDC Pro |       |                                                                                                    |
|----------------|-----------------|-------|----------------------------------------------------------------------------------------------------|
| Ο              | •               | Optor | na                                                                                                    |
|                |                 |       | <ul> <li>✓</li> <li>✓</li></ul> |
| <b>1</b> 6 : 9 |                 |       | Aa                                                                                                    |

#### Function icons on the left side

| • | Undo                                                                      |
|---|---------------------------------------------------------------------------|
| 4 | Redo                                                                      |
|   | Erase all or erase selection area                                         |
| D | Snapshot with your drawing<br>Capture the image and save it as a JPG file |

| + | Import an image file                                            |
|---|-----------------------------------------------------------------|
|   | Import the JPG and PNG file from your computer                  |
| + | Export your drawing                                             |
|   | Export the things (without the background view), such as        |
|   | annotations, texts, and drawings you create in this mode. (1)   |
|   | You can select the area, export and save it as a PNG file into  |
|   | your computer. (2) If you do not select the area and use export |
|   | function, the things you create in the whole view area will be  |
|   | exported as a PNG file                                          |

# Function icons on the lower bar

|    | Aspect ratio                                               |
|----|------------------------------------------------------------|
| 4  | Choose the aspect ratio 16:9 or 4:3                        |
| R  | White board                                                |
|    | In this mode, you can change the plane from black to white |
| A  | Black board                                                |
|    | In this mode, you can change the plane from white to black |
|    | Width                                                      |
|    | Choose the width for using freehand and other drawing      |
|    | function                                                   |
|    | Ink color                                                  |
|    | Choose the color for using freehand and other drawing      |
|    | function                                                   |
|    | Fill color                                                 |
|    | Choose the color for drawing function (except for using    |
|    | freehand and drawing a line)                               |
| Aa | Fonts                                                      |
|    | Choose the font for the texts you add on                   |

# Function icons on the right side

-----

|          | Freehand                                                     |
|----------|--------------------------------------------------------------|
|          | Draw and write at will                                       |
|          | Eraser                                                       |
|          | Erase the notes or graffiti you add on                       |
| /        | Line                                                         |
|          | Draw a line                                                  |
|          | Arrow                                                        |
| ĸ        | Draw an arrow                                                |
|          | Rectangle                                                    |
|          | Draw a rectangle                                             |
| $\cap$   | Ellipse                                                      |
| 0        | Draw an ellipse                                              |
| Т        | Text                                                         |
| L        | Add the texts                                                |
|          | Selection                                                    |
| L        | Select the area for exporting, cutting, and copying function |
| <b></b>  | Cut Out                                                      |
| <b>6</b> | Cut out the selection area and save in the clipboard         |
|          | Duplicate                                                    |
| i        | Copy and paste the area you select                           |